# Настройка роутера Zyxel Keenetic Giga II

### Авторизация

Для того, чтобы попасть в веб-интерфейс роутера, необходимо открыть ваш Интернет браузер и в строке адреса набрать 192.168.1.1, User Name — admin (Имя пользователя), Password (пароль) – 1234 (при условии, что роутер имеет заводские настройки, и его IP не менялся).

#### Настройка Wi-Fi на роутере

В нижней части страницы выберите раздел Wi-Fi.

- 1. В появившемся окне в поле Имя сети (SSID) введите название Вашей сети (любое)
- 2. В поле Использовать защиту соединений выберите WPA-PSK + WPA2-PSK
- 3. В поле Ключ сети введите Ваш пароль для доступа в сеть (любой)
- 4. В поле Канал: выберите Auto
- 5. После заполнения всех полей нажмите кнопку Применить.

| очка доступа                                             | Гостевая сеть                                                                      | Список доступа                                                                                               |                                               |                                                                                                    |
|----------------------------------------------------------|------------------------------------------------------------------------------------|----------------------------------------------------------------------------------------------------|-----------------------------------------------|----------------------------------------------------------------------------------------------------|
| Гочка досту                                              | упа                                                                                |                                                                                                    |                                               |                                                                                                    |
| Укажите имя<br>защиту соед<br>Рекомендует<br>подключения | для вашей беспро<br>инений, выберите у<br>гся использовать м<br>я устаревших устро | аодной сети, по которому м<br>ровень безопасности и ве<br>аксимальную защиту WPA;<br>йств, не поддерживающих | иожно буд<br>здите сете<br>2. Режим V<br>WPA. | ет найти ее при подключении. Включите<br>вой ключ (пароль) для доступа к сети.<br>VEP используйте только при необходимости |
| Вклю                                                     | чить точку доступа:                                                                | য                                                                                                    |                                               |                                                                                                    |
|                                                          | Имя сети (SSID);                                                                   | login                                                                                                    | +                                             | - Ваш логин                                                                                                    |
|                                                          | Скрывать SSID:                                                                     |                                                                                                    |                                               |                                                                                                    |
| Зашита сое                                               | динений                                                                            |                                                                                                    |                                               |                                                                                                    |
| Использовать з                                           | ащиту соединений:                                                                  | WPA-PSK + WPA2-PSK                                                                                           |                                               | -                                                                                                    |
|                                                          | Ключ WPA:                                                                          | password                                                                                                    | -                                             | - Ваш пароль                                                                                                    |
|                                                          | Ключ №1:                                                                           | 1                                                                                                    | 1                                             |                                                                                                    |
|                                                          | Ключ №2:                                                                           |                                                                                                    |                                               |                                                                                                    |
|                                                          | Ключ №3:                                                                           |                                                                                                    |                                               |                                                                                                    |
|                                                          | Ключ №4;                                                                           |                                                                                                    |                                               |                                                                                                    |
| K                                                        | люч по умолчанию:                                                                  | 1                                                                                                    | -                                             |                                                                                                    |
| Дополните.                                               | льные настро                                                                       | йки                                                                                                    |                                               |                                                                                                    |
| Ho                                                       | мер радио-канала:                                                                  | 11                                                                                                    |                                               | -2                                                                                                    |
|                                                          | Режим:                                                                             | 802.11bgn                                                                                                    | =                                             | -                                                                                                    |
|                                                          | Мощность сигнала:                                                                  | 100%                                                                                                    | Ē                                             |                                                                                                    |
|                                                          |                                                                                    | Применить                                                                                                    | _                                             |                                                                                                    |
|                                                          |                                                                                    | применить                                                                                                    |                                               |                                                                                                    |

#### Настройка сетевого подключения

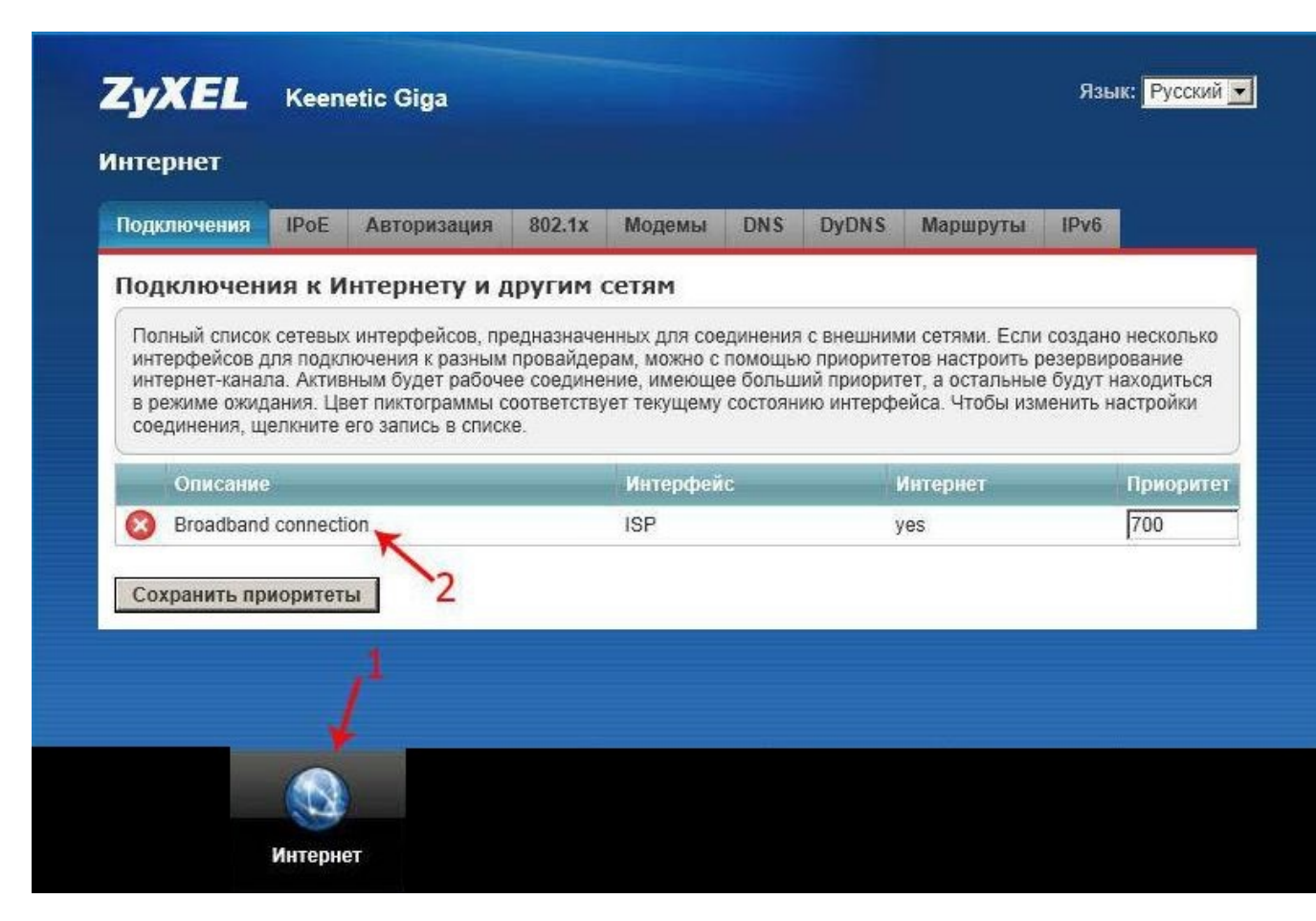

NAT при автоматическом получении IP адреса (DHCP)

- 1. В нижней части страницы выберите раздел Интернет
- 2. В появившемся окне щёлкните на Broadband connection (ISP)
- 3. В поле Настройка параметров IP выберите Автоматическая
- 4. В поле Размер МТU введите 1400
- 5. После заполнения этих полей нажмите кнопку Применить.

## Настройка подключения по Ethernet

| истановите соответствующий флажок   | i.        | ir.       |     |         |            |  |  |
|-------------------------------------|-----------|-----------|-----|---------|------------|--|--|
|                                     |           | 33        | 2   |         | WAN        |  |  |
| Использовать разъем:                |           |           |     |         | 2          |  |  |
| Передавать теги VLAN ID:            |           |           |     | $\Box$  |            |  |  |
| Включить интерфейс:                 |           |           |     |         |            |  |  |
| Іспользовать для выхода в Антернет: | 2         |           |     |         |            |  |  |
| Описание:                           | Broadban  | d connect | ion |         |            |  |  |
| Идентификатор сети (VLAN ID):       | 2         |           |     | ]       |            |  |  |
| Настройка параметров IP:            | Автомати  | ческая    | •   | I 🔶     | -          |  |  |
| ІР-адрес:                           |           |           |     | ]       |            |  |  |
| Маска подсети:                      |           |           |     | I       |            |  |  |
| Шлюз по умолчанию:                  |           |           |     | J.      |            |  |  |
| МАС-адрес:                          | По умолч  | анию      | •   | c8:6c:8 | 7:41.3e:cc |  |  |
| Имя устройства:                     | Keenetic_ | Lite      |     | (измени | ить)       |  |  |
| Paswep MTU:                         | 1400      |           |     | -       | -          |  |  |

Настройка РРРоЕ подключения

В интерфейсе роутера необходимо выбрать вкладку слева «Интернет», в открывшемся списке выбираем «Авторизация»

- 1. Протокол доступа в Интернет: РРРоЕ
- 2. Имя пользователя: Ваш логин по договору
- 3. Пароль: Ваш пароль по договору
- 4. Сохраняем настройки кнопкой «Применить».

| Включить интерфейс:                  |                                                                                                    |
|--------------------------------------|----------------------------------------------------------------------------------------------------|
| Описание:                            | Totel                                                                                                    |
| Подключаться через:                  | Broadband connection (ISP)                                                                                                    |
| Использовать для доступа в Интернет: |                                                                                                    |
| Имя пользователя:                    | Ваш логин                                                                                                    |
| Пароль:                              | Ваш пароль                                                                                                    |
| Алгоритм проверки подлинности:       | 🗐 pap                                                                                                    |
|                                      | Chap chap                                                                                                    |
|                                      | mschap                                                                                                    |
|                                      | 💷 mschap v2                                                                                                    |
| PPPoE Access concentrator:           |                                                                                                    |
| PPPoE Service name:                  |                                                                                                    |
| Автоматически подстраивать TCP-MSS:  | <ul> <li>Image: A start of the start of the start of</li></ul> |
|                                      | Применить                                                                                                    |